● 日本郵政グループ

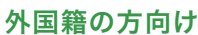

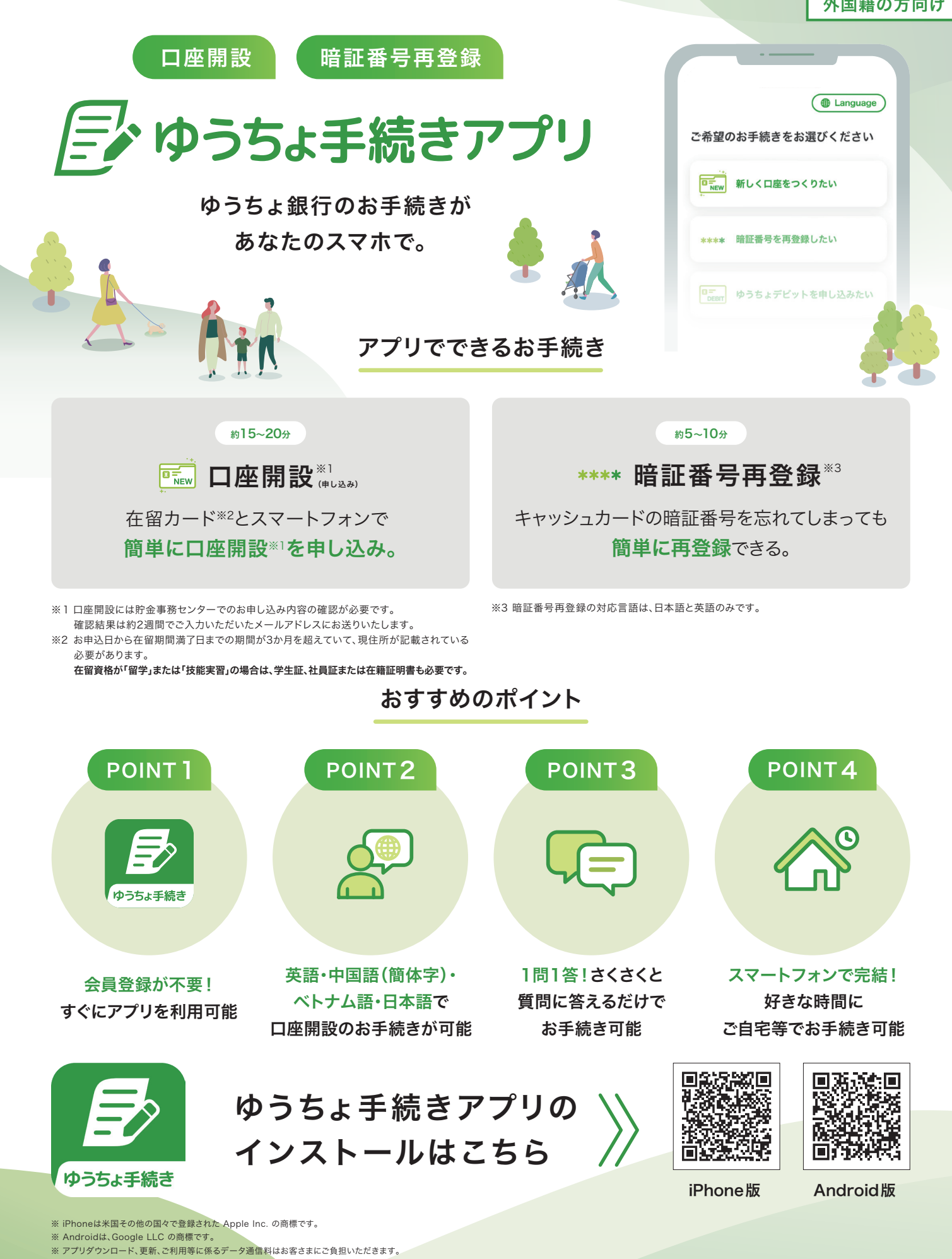

🛃 郵便局

## お手続きの流れ

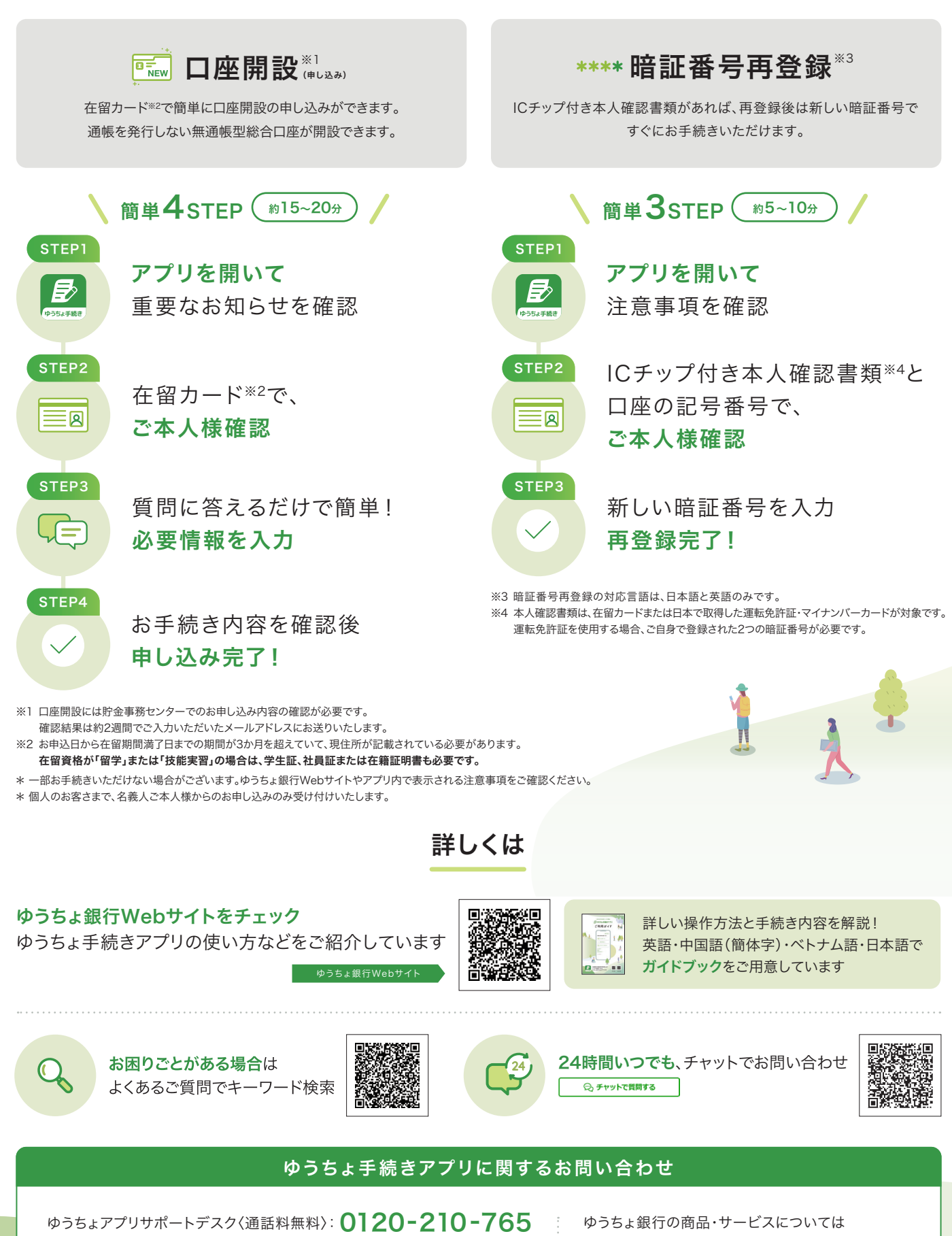

受付時間 ゆうちょ銀行Webサイトのお問い合わせページでご確認ください

※ 携帯電話等からも通話料無料でご利用いただけます。※ IP電話等一部ご利用いただけない場合があります。

※電話機が非通知設定の方は、上記の電話番号の最初に186を付けてお掛けください。

※ 日本語のみの対応です。日本語が話せないお客さまは、日本語が話せるお客さまと一緒にご連絡ください。

ゆうちょ銀行の商品・サービスについては 「ゆうちょ銀行Webサイト」をご覧ください。 https://www.jp-bank.japanpost.jp/ 郵便局は、ゆうちょ銀行の商品・サービスを取り扱う銀行代理業者です。